## 電子証明書の選択画面が表示されない場合(Microsoft Edge のみ) -証明書選択のリセット-

| 1.アドレスバー(https://~)左部に表示されている南京錠マークを押下する                                                                                                    |
|----------------------------------------------------------------------------------------------------|
|                                                                                                    |
| <ul> <li>C (a) https://www.bizolanserne.jp/1611c/big/01/188LG101-501.do</li> <li>A<sup>h</sup> (c) (C) (D) (c) (G) (G) (G) (G) (G) (G) (G) (G) (G) (G</li></ul>                                                                                                    |
|                                                                                                    |
| ログイン                                                                                                    |
| + [Microsoft Edg                                                                                                    |
| 「FINCION LOGIC」<br>証明書が「銀沢されているママ Main canner well Line and main canner and main and main an                                                                                                    |
| ■対応方法■<br>① 「認証用の証明書の選択」画面が表示された場合、ログイン対象の証明書を選択してください。<br>2.証明書→細訳した状態にて「OK」がやいた際下してください。                                                                                                    |
|                                                                                                    |
| 電子証明書方式のお客様 初めてご利用されるお客様                                                                                                    |
|                                                                                                    |
|                                                                                                    |
| 2."証明書の選択"を押下する                                                                                                    |
|                                                                                                    |
| C A A A C C A A A C C C A A A A A A A A                                                                                                    |
| □ 接続がたキュリティで保護されています >                                                                                                    |
| Lightson and the second second s |
| 参 新                                                                                                    |
| Cookie とサイトデータ > にり、<br>(まし) 接続がセキュリティで保護されています > (まし) ・ ・ ・ ・ ・ ・ ・ ・ ・ ・ ・ ・ ・ ・ ・ ・ ・ ・ ・                                                                                                    |
| トラッカー (0 が30-7/2114L/2) >                                                                                                    |
| ◎証明書を選択した状態にて「OK」ボタンを押下してください                                                                                                    |
| ●二次語書方式の影響機 知力で「利用される影響機                                                                                                    |
|                                                                                                    |
|                                                                                                    |
| 3."証明書の選択をリセットする"を押下する                                                                                                    |
|                                                                                                    |
| <ul> <li>C Q @ https://www.bizsolanser.ne.jp/1611c/rb/gi01/1188EGI01-501.do</li> <li>A<sup>A</sup> Q C D &amp; @ % ··· Q</li> </ul>                                                                                                    |
| C 証券者の表記 ※ 2024年20月12日 11時13月6時     文字サイズ ◎ ● 大     文字サイズ ◎ ● 大                                                                                                    |
| <b>採用曲の運発をジセッナする</b> (2)                                                                                                    |
|                                                                                                    |
| < 証明書の選択 ×                                                                                                    |
| 21611-00-0001-202208180)発行者YSD Service CA >                                                                                                    |
| の近明書を選択した状態にて「OK」ボタンを押下してく 証明書の選択をリセットする [2]                                                                                                    |
|                                                                                                    |
| 電子証明書方式のお客様                                                                                                    |
|                                                                                                    |
|                                                                                                    |
|                                                                                                    |
| C Q @ https://www.bizsolanser.nejp/1611c/blg/01/1188.GI01-501.do A ☆ Q D 如 @ @ Q                                                                                                    |
| <ul> <li>中信ビジネスWebサービス</li> <li>2024年07月12日11時137904年</li> <li>2024年07月12日11時137904年</li> <li>2024年07月12日11月11日11日111月11日</li> <li>2024年07月12日11月11日</li> <li>2024年07月12日11日11日</li> <li>2024年07月12日11日11日</li> <li>2024年07月12日11日11日</li> <li>2024年07月12日11日11日</li> <li>2024年07月12日11日11日</li> <li>2024年07月14日11日</li> <li>2024年07月14日14日14日14日14日14日14日14日14日14日14日14日14日1</li></ul>                                                                                                    |
| するには、サインアンドレズから再度サインインします<br>ログイン  取用点をリケントンである<br>年サンセル  BLC1001                                                                                                    |
|                                                                                                    |
| ◆ [Microsoft *<br>[Microsoft *<br>国研書が G                                                                                                    |
| ■対応方法は 証明書の選択をリセットする × ●                                                                                                    |
| <ul> <li>① 「窓証用:<br/>② (窓町帯巻:)</li> <li>ごれにより、このセッションの証明書の選択がリセットされます。別の証明書を選択<br/>するには、サインアウトしてから再度サインインします</li> </ul>                                                                                                    |
| 選択陸をリヤットする ませいわし                                                                                                    |
|                                                                                                    |
|                                                                                                    |
| L                                                                                                    |

5.通常通り、【電子証明書ログイン】から電子証明書を指定してサービスにログインする。